# **SYRIS SY210NT** 系列 快速入门操作手册

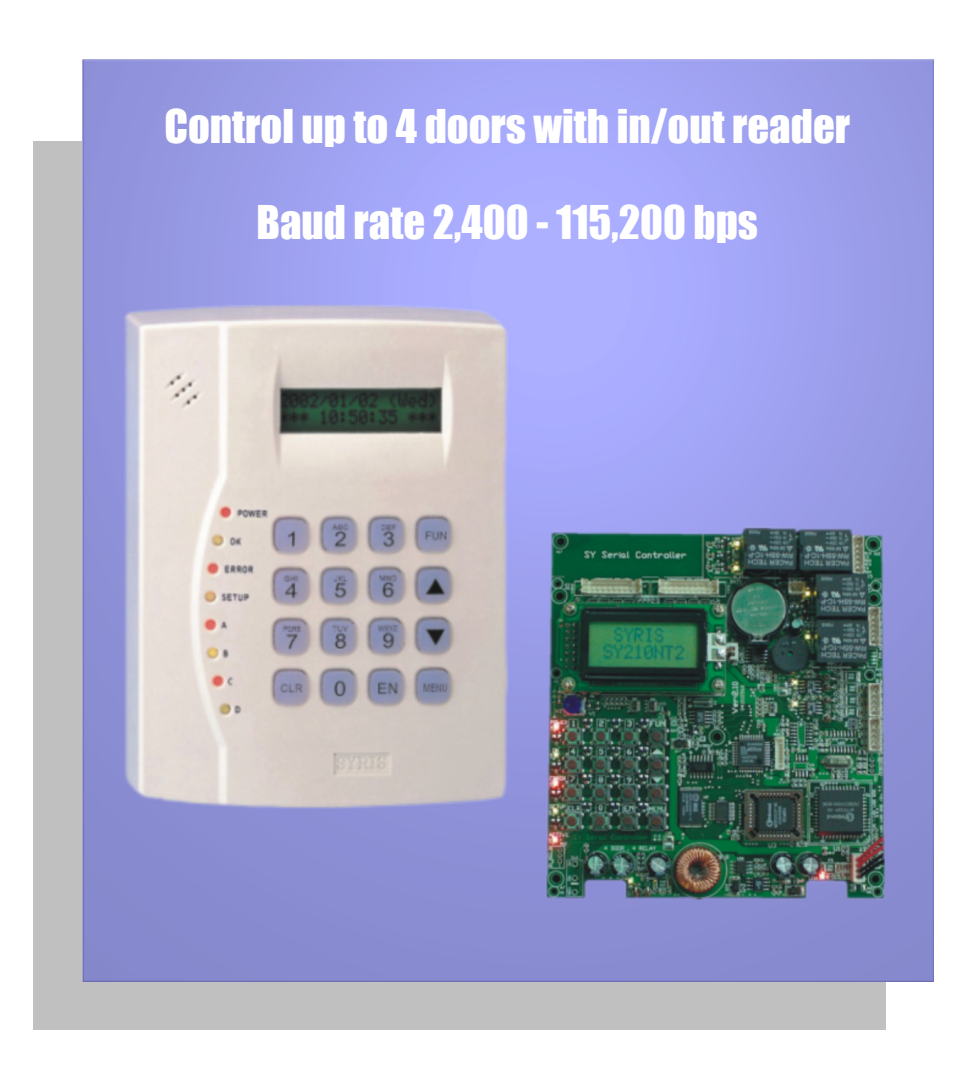

# SY210NT 系列基本选单结构图

# **SY210NT Serial Basic Menu Structure**

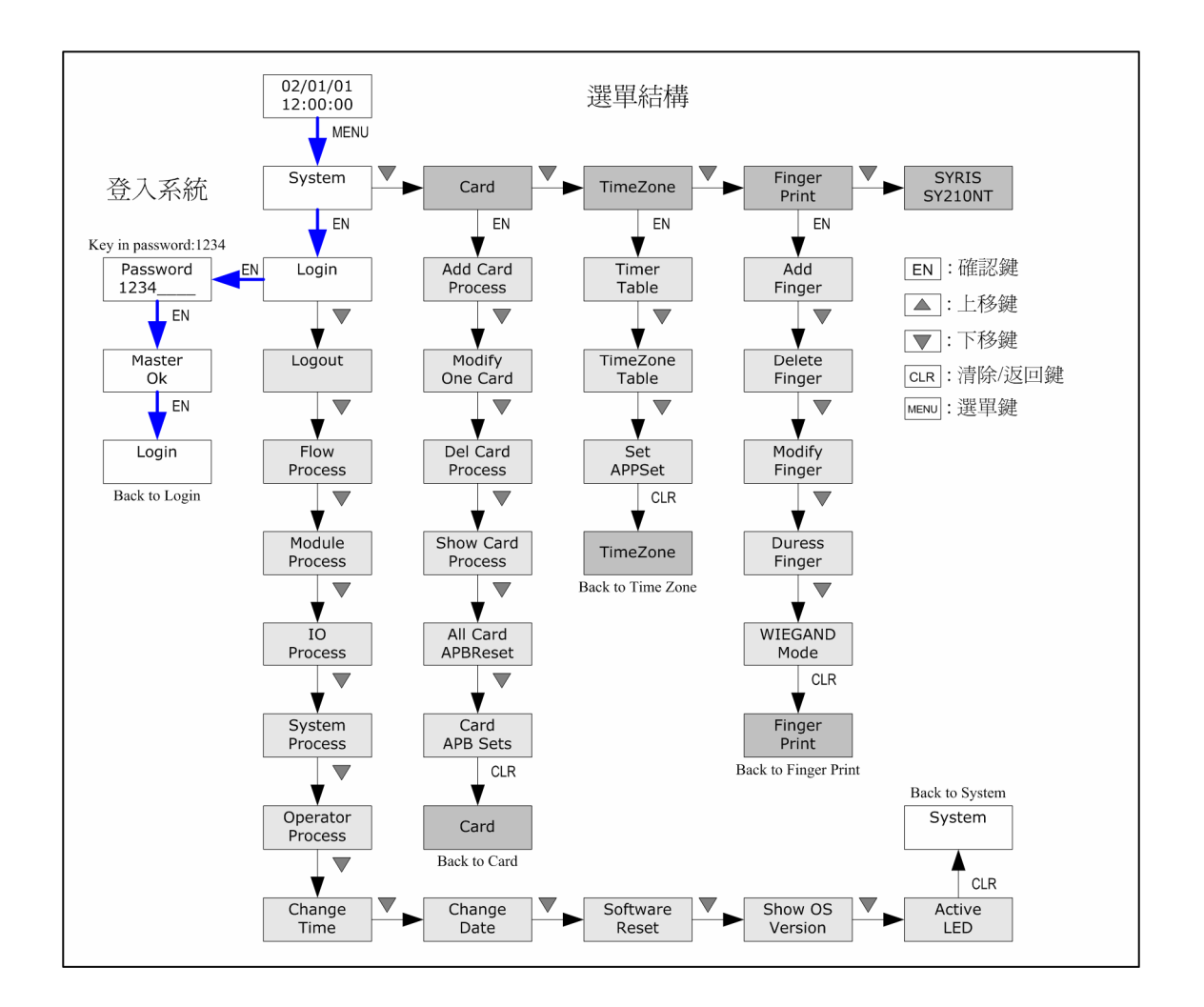

为了协助使用者熟悉 SY210 控制器系列的操作流程,在此先列出 SY210 的基本选单结构图。上图中白色方块为『登入流程』,开始操 作前必须优先执行,才能进入深灰色『主选单目录』及浅灰色『次选 单目录』,请参考图标的按键与箭头动向。次选单下的功能列表将于 以下的文件中说明,此处暂不赘述。

|    | 日求                 |    |
|----|--------------------|----|
| 项次 | 内 容                | 页次 |
| 01 | 注意事项               | 3  |
| 02 | 登入、注销步骤            | 4  |
| 03 | 模块设定 (卡片阅读机设定)     | 5  |
| 04 | 卡片增加、删除与编辑         | 8  |
| 05 | 指纹增加与删除            | 12 |
| 06 | 设定控制器 ID(多部控制器联机时) | 17 |
| 07 | 流程控制 (开门按钮设定)      | 19 |

⊐. SRis

#### 01·注意事项

安装前:

当您准备安装 SY210 系列控制器之前,请先打开控制器背盖(TSN、 SSN 型号),确认机板右上角锂电池的白色阻隔胶片已移除。于第一次 连接电源时,控制器所有灯号闪烁并发出连续声响,请依控制器 LCD 屏幕显示(1: Clear)按下1键进行系统重置。

设定时:

本公司出厂的控制器与卡片阅读机初始 ID 皆设定为 1。当需要多 部联机时必须先设定 ID,以避免 ID 重复导致传输失败。卡片阅读机 ID 设定方式请参考第 5 页『模块设定』。控制器 ID 设定请参考第 17 页『设定控制器 ID』。 SY210NT 控制器必须先完成登入步骤才能进入功能选单。当使用 者停止操作,控制器静置约2分钟之后会自行注销。但为确保门禁安 全,请于设定完成后执行注销步骤。

| 登入步骤       |            |                   |  |
|------------|------------|-------------------|--|
| 输入按键       | 控制器 LCD 显示 | 备考                |  |
| MENU       | System     |                   |  |
| EN         | Login      |                   |  |
| EN         | Password   | 等待密码输入            |  |
| 1+2+3+4+EN | Master OK  | Setup 灯号亮,已进入登入状态 |  |

| 注销步骤(登入状态时) |            |                   |  |
|-------------|------------|-------------------|--|
| 输入按键        | 控制器 LCD 显示 | 备考                |  |
| MENU        | System     |                   |  |
| EN          | Login      |                   |  |
| •           | Logout     |                   |  |
| EN          | 显示日期、时间    | Setup 灯号熄,已完成注销步骤 |  |

- 4 -

\*以下步骤皆预设为已登录状态,不再重复说明登录步骤。

# 03•模块设定(卡片阅读机设定)

控制器与卡片阅读机安装完成之后,必须设定**卡片阅读机 ID**并且 使控制器扫描联机,设定完成后读卡数据才能正常传输。下图为 System 主选单完整菜单,色块部分为本步骤的使用范围。

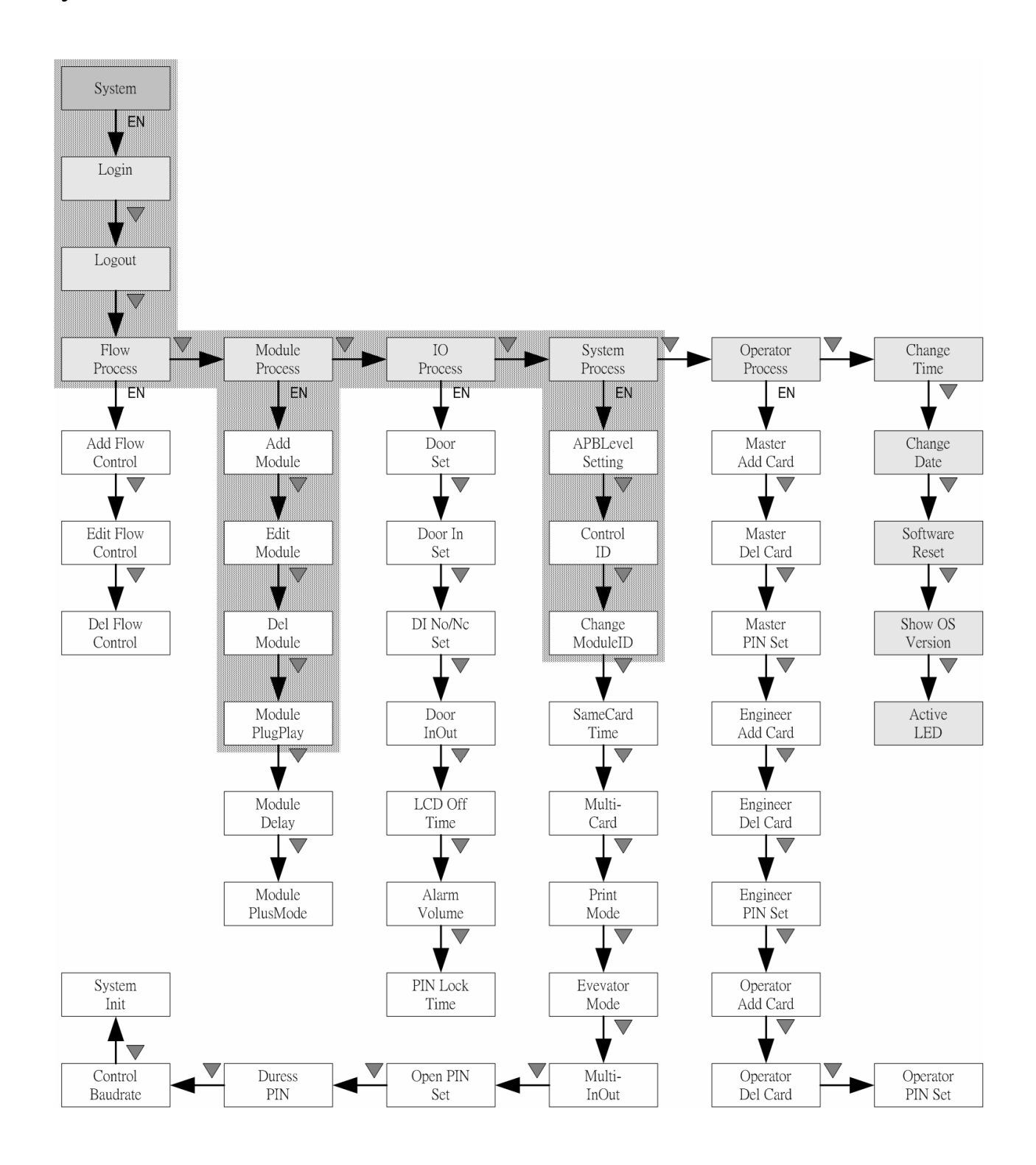

5

- 5 -

#### SY210NT 系列控制器快速入门手册

| 设定卡片阅读机 ID   |                      |                     |  |
|--------------|----------------------|---------------------|--|
| 输入按键         | 控制器 LCD 显示           | 备考                  |  |
| MENU         | System               |                     |  |
| EN           | Login                |                     |  |
| <b>▼</b> * 5 | System<br>Process    |                     |  |
| EN           | APBLevel<br>Seting   |                     |  |
| <b>▼</b> * 2 | Change<br>ModuleID   | 更改/设定模块 ID 选项       |  |
| EN           | Module<br>[READER]   | 利用▲▼键选择所安装的模块型号(注1) |  |
| EN           | Serial<br>03150001   | 输入模块序号(注2)          |  |
| EN           | ModuleID<br>ID = [1] | 设定模块 ID (注 3)       |  |
| EN           | Change<br>ModuleID   | 设定完成,回到选项           |  |

# 注1: 模块型号可区分为下列几种。

| READER | 一般型卡片阅读机,包含 SYRDS1、S5、L5。        |
|--------|----------------------------------|
| DIDO   | 数字接点扩充模块,包含 MDDIDO-1S、MDDIDO-16。 |
| PRINT  | 打印机模块。                           |
| SYRDK5 | 按键型卡片阅读机。                        |
| SYRDF5 | 指纹型卡片阅读机。                        |
| SYRDT5 | 显示型卡片阅读机。                        |

注 2: 您可以在卡片阅读机产品包装外盒或机器背面的序号贴纸找到 序号。

注 3: 卡片阅读机的 ID 排列规则如下表。

| 功能      | 门区一  | 门区二  | 门区三  | 门区四  |
|---------|------|------|------|------|
| 进入卡片阅读机 | ID 1 | ID 2 | ID 3 | ID 4 |
| 外出卡片阅读机 | ID 5 | ID 6 | ID 7 | ID 8 |

- 6 -

© 2004 by SYRIS Technology Corp.

| 控制器扫描联机 |                    |              |  |
|---------|--------------------|--------------|--|
| 输入按键    | 控制器 LCD 显示         | 备考           |  |
| MENU    | System             |              |  |
| EN      | Login              |              |  |
| ▼ * 3   | Module<br>Process  |              |  |
| EN      | ADD<br>Module      |              |  |
| ▼ * 3   | Module<br>PlugPlay | 扫描模块联机选项     |  |
| EN      | Module<br>Waitting | 正在扫描已联机模块    |  |
| 请稍候     | Find: 01<br>OK     | 显示已联机模块数量(注) |  |
| CLR     | Module<br>PlugPlay | 设定完成,回到选项    |  |

注:

控制器会自动显示扫描模块联机的结果。正常情况下,显示的模块数量会与您实际安装的模块数量相符。也就是说,若您安装了四部 卡片阅读机与控制器联机,扫描的结果应该会显示:Find:040K。若 显示的数量异常,请参考下表进行初步问题排除:

| 异常状况 | 扫瞄不到(显示 00),或是显示数量较少                                                                                                    |
|------|----------------------------------------------------------------------------------------------------|
| 可能原因 | 线路未接妥或是 ID 重复                                                                                                    |
| 排除方法 | <ul> <li>(1)请再次确认线路是否接妥?</li> <li>(2)本公司卡片阅读机 ID 出厂默认值皆为 1。多部联机时, ID 未<br/>设妥</li> <li>或 ID 设定重复会导致传输冲突,无法正确找到模块。</li> </ul> |

- 7 -

© 2004 by SYRIS Technology Corp.

若以上问题确认后仍无法正常联机,请与本公司技术人员连络。 04•卡片增加、删除与编辑

增卡功能分为自动排序(Add Card By Serial)或指定卡号(Add Card By No.)增卡。

编辑卡片是用来设定卡片启用/停用 (Status Setting)、通行应用群组 (APP Setting)、卡片密码 (PIN Setting) 及反潜回 (APB Setting) 等功能。

删卡则可分为指定卡号(Del Card By No.)或全部删除(Delete All Card)。下图为 Card 主选单完整菜单, 色块部分为本步骤的使用 范围。

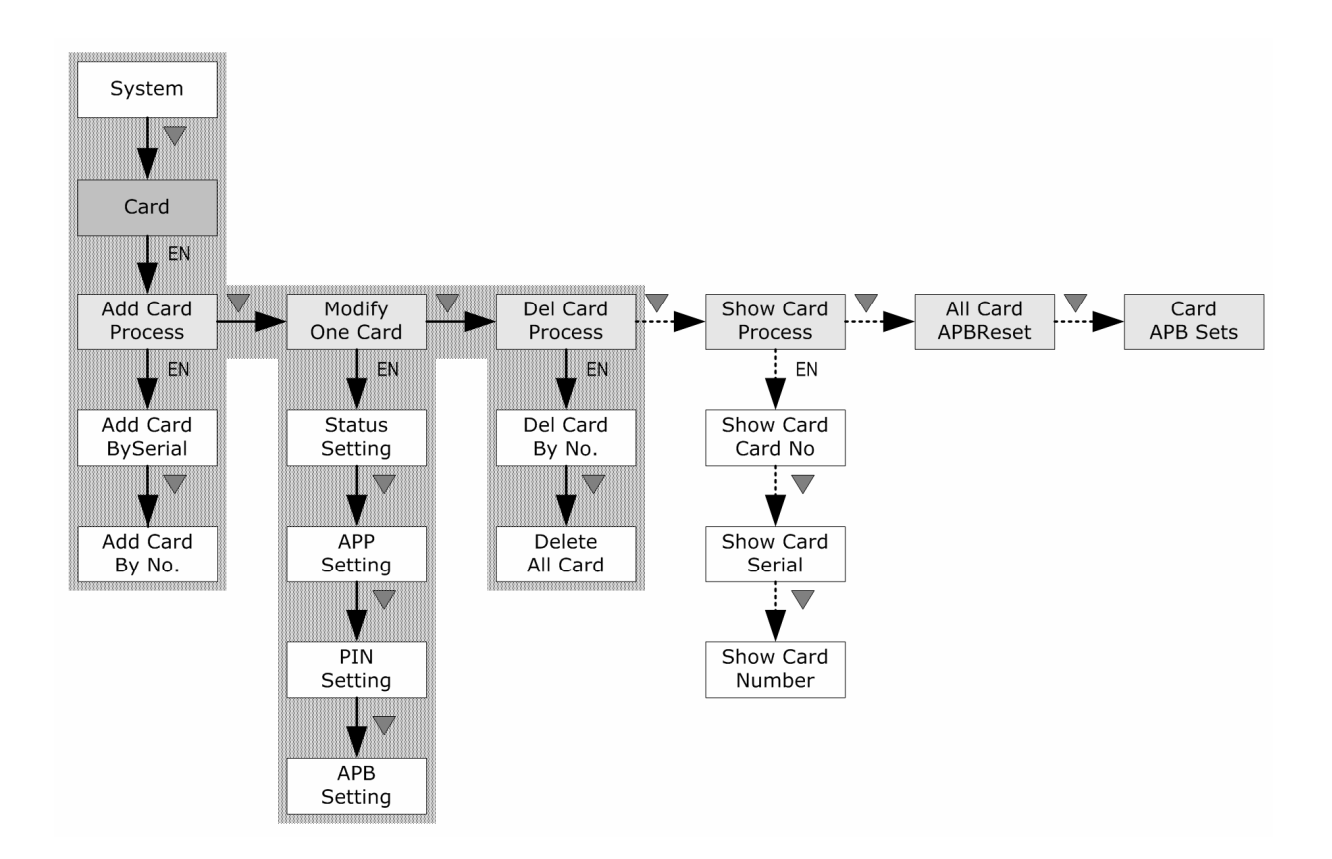

| 增加卡片        |                       |                                     |  |
|-------------|-----------------------|-------------------------------------|--|
| 输入按键        | 控制器 LCD 显示            | 备考                                  |  |
| MENU        | System                |                                     |  |
| ▼           | Card                  |                                     |  |
| EN          | Add Card<br>Process   |                                     |  |
| EN          | Add Card<br>By Serial | 自动排序增卡模式(注)                         |  |
| EN          | Ins Card              | 等待感应未使用卡片                           |  |
| 感应<br>未使用卡片 | Ins Card<br>[0001]    | 初次输入卡片从 0001 开始排序,连续感应<br>新卡则卡号自动递增 |  |
| 感应<br>使用中卡片 | Ins Card<br>Card Use  | 若卡片已使用,屏幕出现提示讯息                     |  |
| CLR         | Add Card<br>By Serial | 离开自动排序增卡模式                          |  |

注:

自动排序增卡功能(Add Card By Serial),于第一次增卡时会自动从 0001 开始编号,持续感应未使用卡片,卡片编号会自动累计。若 在连续的卡片编号中有几张卡片被删除,于自动排序时会优先递补已 被删除的编号。比方说,已增加的卡号从 0001 至 0010,其中卡号 0005 后来被删除,下次使用自动排序增卡功能时,会从 0005 优先递补接着 才会从 0011 持续累计卡号。

指定卡号增卡功能(Add Card By No.),则是直接指定编号开始 增卡。若延续上例,已知卡号增加到0010,可以直接输入卡号0011 之后感应卡片增卡,若继续感应未使用卡片,会从卡号0012继续增卡 并自动往后排序。增卡过程中遇到已增加的卡号会自动跳号,不会覆 盖。假设 0015 已经事先增卡,增到 0014 之后再感应新卡,卡号会自动跳至 0016。功能跟自动排序增卡类似,故不再重复叙述步骤。

| 编辑卡片(启用、停用) |                     |                    |  |
|-------------|---------------------|--------------------|--|
| 输入按键        | 控制器 LCD 显示          | 备考                 |  |
| MENU        | System              |                    |  |
| ▼           | Card                |                    |  |
| EN          | Add Card<br>Process |                    |  |
| •           | Modify<br>One Card  | 编辑卡片选项             |  |
| EN          | Card No<br>No:0001  | 输入欲编辑卡号            |  |
| EN          | Status<br>Setting   | 卡片启用/停用设定模式        |  |
| EN          | Card<br>[Enable]    | 卡片正常状况皆为启用(Enable) |  |
| •           | Card<br>[Disabl]    | 将卡片设定为停用(Disable)  |  |
| EN          | Status<br>Setting   | 卡片已修改, 回到选项        |  |

编辑卡片的其它功能,建议搭配本公司 SYW95A 门禁管理软件进行 设定,以下仅针对各选项功能进行说明:

### 通行应用群组 ( APP Setting ):

可设定卡片(持有者)群组,最多可设定16个群组。搭配 SYW95A 门禁 管理软件可设定群组的通行时段、通行门区等功能。

卡片密码 ( PIN Setting ):

设定卡片(持有者)个人密码,前提必须安装按键型卡片阅读机,透过 SYW95A 门禁管理软件,可设定开门模式为『卡片加密码』开门。

#### 反潜回 (APB Setting):

建立于『一进一出』的管制观念,避免一卡重复进入/外出的状况,多

- 10 -

© 2004 by SYRIS Technology Corp.

SYZIS

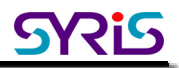

用于停车场管理或研究室人员管理。

| 删除卡片         |                     |            |  |
|--------------|---------------------|------------|--|
| 输入按键         | 控制器 LCD 显示          | 备考         |  |
| MENU         | System              |            |  |
| ▼            | Card                |            |  |
| EN           | Add Card<br>Process |            |  |
| <b>▼</b> * 2 | Del Card<br>Process |            |  |
| EN           | Del Card<br>By No.  | 指定卡号删除模式   |  |
| EN           | Del Card<br>No:0001 | 输入欲删除之卡号   |  |
| EN           | Del Card<br>By No.  | 卡片已删除,回到选项 |  |
| ▼            | Delete<br>All Card  | 删除所有卡片模式   |  |
| EN           | Delete<br>[No]      | 确认是否删除     |  |
| ▼            | Delete<br>[Yes]     | 选择 Yes 确认  |  |
| EN           | Delete<br>OK        | 卡片已全部删除    |  |
| CLR          | Delete<br>All Card  | 回到选项       |  |

### 05·指纹增加与删除(需安装指纹模块)

SY210 系列控制器可透过指纹模块(SYRDF5),以指纹辨识进行门 禁管制。可设定**指纹取代卡片或指纹对应卡片**,以达成『指纹管制』 的条件。**指纹对应卡片**的设定最多可一卡对应 10 枚指纹,建议使用本 公司指纹管理软件(SYFPM)。

以下步骤中,我们将介绍如何增删指纹,并设定以指纹取代卡片。 下图为Finger Print主选单完整菜单,色块部分为本步骤的使用范围。

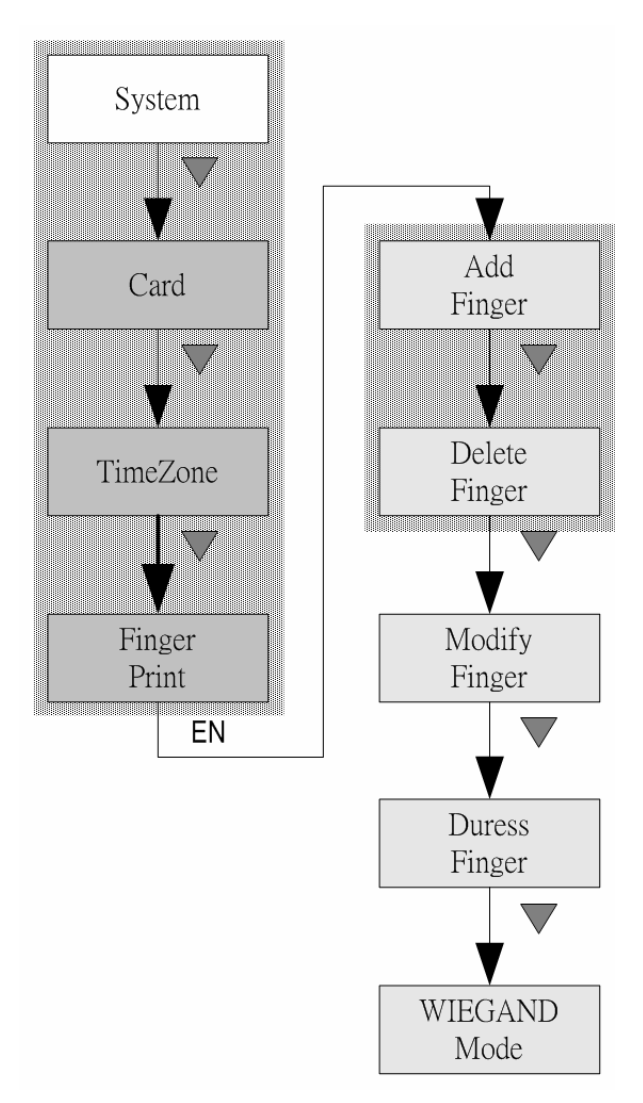

| 增加指纹(搭配SYRDF5) |                    |                            |  |
|----------------|--------------------|----------------------------|--|
| 输入按键           | 控制器 LCD 显示         | 备考                         |  |
| MENU           | System             |                            |  |
| ▼ * 3          | Finger Print       | 指纹选项                       |  |
| EN             | Finger<br>ID = [1] | 选择指纹模块(ID)                 |  |
| EN             | Add<br>Finger      | 增加指纹模式                     |  |
| EN             | Finger<br>No: 0001 | 输入欲增加指纹编号                  |  |
| EN             | Add<br>Finger      | 在 F5 灯号闪烁并发出声响时压按指纹<br>(注) |  |

| 删除指纹  |                    |            |
|-------|--------------------|------------|
| 输入按键  | 控制器 LCD 显示         | 备考         |
| MENU  | System             |            |
| ▼ * 3 | Finger Print       | 指纹选项       |
| EN    | Finger<br>ID = [1] | 选择指纹模块(ID) |
| EN    | Add<br>Finger      | 增加指纹模式     |
| ▼     | Delete<br>Finger   | 删除指纹模式     |
| EN    | Delete<br>By No    | 指定卡号删除模式   |
| EN    | Finger<br>No: 0001 | 输入欲删除指纹编号  |
| EN    | Delete<br>Finger   | 指纹已删除      |

SRis

『指纹取代卡片』则是完全不使用卡片,单纯只以指纹通行。设 定时**必须先从 Finger Print 增加指纹**,再进入 Card 选项,以指纹代 替卡片进行增卡。

| 以指纹取代卡片(从 Finger Print 增加指纹之后) |                       |                   |
|--------------------------------|-----------------------|-------------------|
| 输入按键                           | 控制器 LCD 显示            | 备考                |
| MENU                           | System                |                   |
| •                              | Card                  |                   |
| EN                             | Add Card<br>Process   |                   |
| EN                             | Add Card<br>By Serial | 自动排序增卡模式          |
| EN                             | Ins Card              | 等待感应未使用卡片,在此用指纹代替 |
| 压按指纹                           | Ins Card<br>[0001]    | 指纹取代卡片            |

# 注: 压按指纹的注意事项

为使指纹辨识率维持在标准值,请注意以下指纹压按的说明:

指纹的取样方式,是以指纹的螺旋点为中心, 向外扩张取得许多特征点而加以判断身分。如右图 所示,十字线中心即所谓的螺旋点。

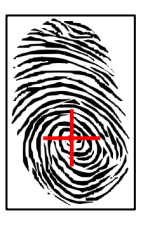

SYRIS

所以当您在压按指纹时,请以指纹的螺旋点为中心,对准有效感 应区中央(如下图),将手指平均轻压于有效感应区上,此时指尖会莫 约对齐参考线,所以您也可以直接以参考线为压按指纹的位置准据。

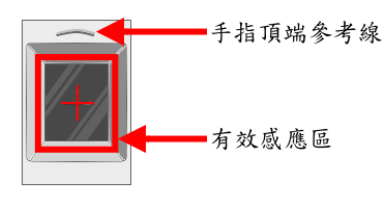

- 14 -

以下介绍标准的指纹压按方式,及常见的错误方式:

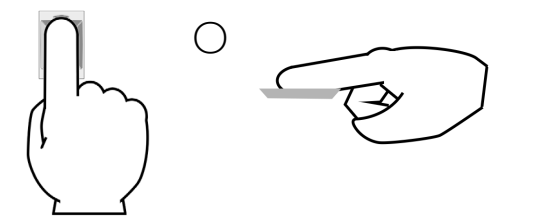

Х

Х

Х

正确:

指尖对齐参考线,指纹螺旋点置中, 指纹平压于有效感应区。

#### 错误:

指纹仅轻触有效感应区,无法辨识。

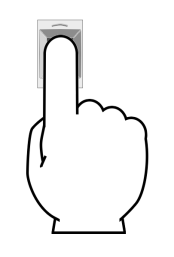

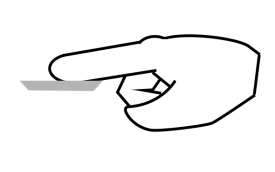

## 错误:

指纹螺旋点上下或左右偏移,未置于 有效感应区中央。取样点不足。

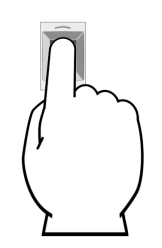

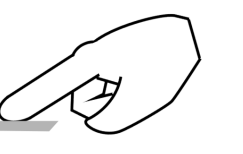

# 错误:

手指没有平按于有效感应区,接触面积过少,无法辨识。

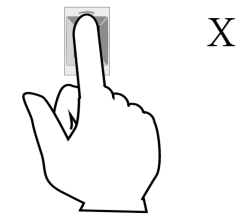

# 错误:

手指位置过侧,无法辨识。

SYRDF5 在辨识指纹时,会以灯号及声响提示使用者目前状况,描述如下:

| 动作    | SYRDF5 信号        | SYRDF5 状况           |
|-------|------------------|---------------------|
| 压按指纹  | 1 短声,电源灯连续闪烁     | 正在比对指纹特征点,手指可移开。    |
| 指纹正确  | 丨长声,OK灯号一闪       | 已找到指纹数据,可确认身分。      |
| 指纹不正确 | 长三短声, 错误灯闪   长三短 | 查无指纹数据,或压按方式错误无法判别。 |

在此列出常见指纹识别不成功的主要原因:

(1)按指纹时手指挪动或手指按的方法不正确:

→请按前述要点正确输入指纹。

- (2)手指太湿或者有油渍(特别是下雨天或接触油料的人员):→请用毛巾擦干手指,再按指纹。
- (3)手指太干燥使显示的指纹很模糊:→请重新按压或将手指放到嘴边哈一下气,再按指纹。
- (4)指纹录入时是完整的,但因手指掉皮、受伤等比较严重使指纹发生 变化,至使录入的指纹无法比对:

→请重新登记其它手指指纹。

(5)员工信息或指纹信息来自其它机器,或是通过网络传输下传的,系 统登记指纹后未初始化:

→退出系统再重新进入程序,使系统数据初始化。

# 06 · 设定控制器 ID (多部控制器联机时)

当进行多部控制器联机使用时,每一部控制器 ID 必须分别设置, 避免 ID 冲突导致联机状况异常,下图为 System Process 选单完整菜 单,虚线部分为本步骤的使用范围。

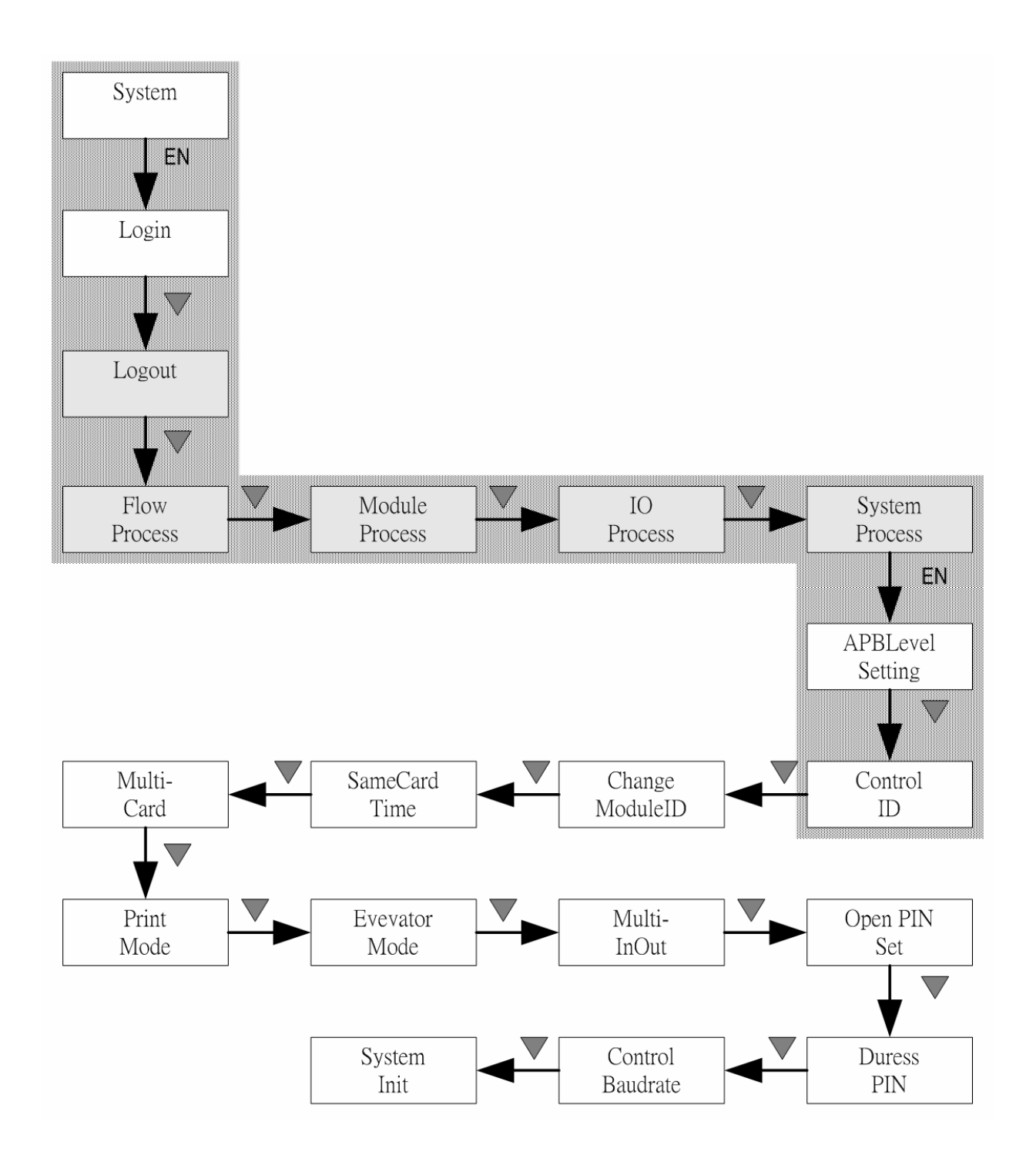

#### SY210NT 系列控制器快速入门手册

| 设定控制器 ID |                     |                       |
|----------|---------------------|-----------------------|
| 输入按键     | 控制器 LCD 显示          | 备考                    |
| MENU     | System              |                       |
| EN       | Login               |                       |
| ▼*5      | System<br>Process   |                       |
| EN       | APBLevel<br>Setting |                       |
| •        | Control<br>ID       | 设定控制器 ID 选项           |
| EN       | Control<br>ID: 0001 | 输入欲指定的控制器 ID 编号(1~99) |
| EN       | Control<br>ID       | 控制器 ID 设定完成。          |

- 18 -

SYRIS

# 07·流程控制

SY210 预设可程控功能,透过流程控制设定,符合不同功能需求。 此例介绍设定开门按钮的方式。

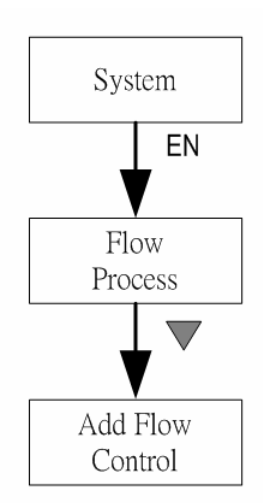

下图中 SY210NT2-TSN 的 DO1 连接电锁, DI1 连接开门按钮, 透过 流程控制的设定,可实现按钮开门的动作。

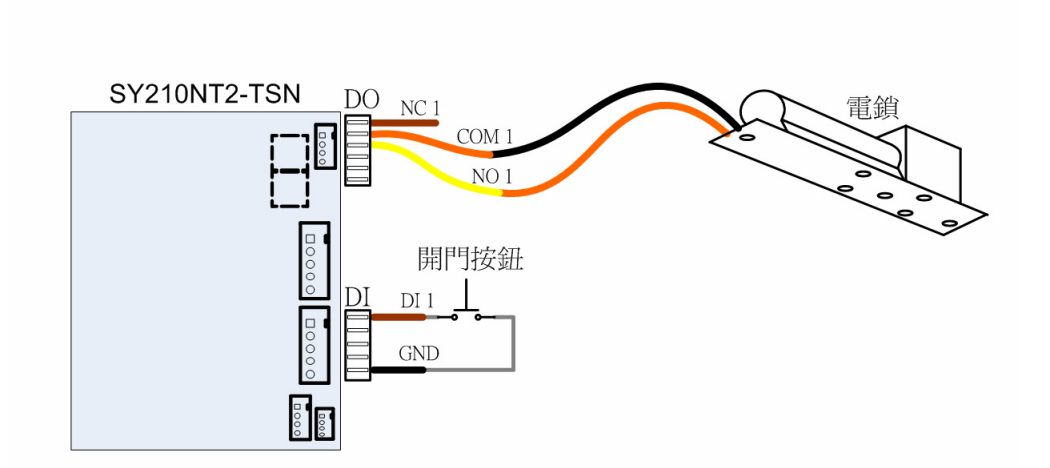

#### SY210NT 系列控制器快速入门手册

| 流程控制(开门按钮设定)   |                     |                                            |
|----------------|---------------------|--------------------------------------------|
| 输入按键           | 控制器 LCD 显示          | 备考                                         |
| MENU           | System              |                                            |
| EN             | Login               |                                            |
| <b>▼</b> * 2   | Flow<br>Process     | 流程控制选单                                     |
| EN             | Add Flow<br>Control | 增加流程                                       |
| EN             | Flow<br>No: 35      | 第一次新增从第35个流程开始。<br>(35之前的编号皆为控制器内定流程)      |
|                | Event<br>Setting    | 事件设定选项,设定触发开门动作的条件。                        |
| EN             | Event<br>CardSenc   |                                            |
| <b>▼</b> * 1 2 | Event<br>DI On      | 在此例中,我们将开门按钮连接于控制器 DI1,所以选择 DI 0n 为输入信号。   |
| EN             | Event<br>ID = [9]   | 选择触发事件的来源模块,我们设定模块<br>ID为9,意思是选择信号来源为控制器。  |
| EN             | Event<br>Ch: [01]   | 选择事件信道,此例设定开门按钮连接于<br>控制器 DI1,所以选择的通道为 1。  |
| EN             | Event<br>Delay: 00  | 事件延迟时间,当 DI 开门信号触发时,我<br>们可以决定延迟几秒后产生开门动作。 |
| EN             | Event<br>Setting    | 事件设定完成。                                    |
| •              | Action<br>Setting   | 动作设定选项,<br>设定开门信号触发后的动作。                   |
| EN             | Action<br>LED       |                                            |
| ▼ * 3          | Action<br>SY210 DO  | 由于此例中,电锁接于控制器的 D01,故在<br>此设定由控制器的 D0 执行动作, |
| EN             | Action<br>[Open]    | 设定接收开门讯号后, Realy 动作为"<br>开"。               |
| EN             | Action<br>Ch: [01]  | 选择动作的通道,选择由 D01 输出。                        |
| EN             | Action<br>Setting   | 完成动作设定。(下页接续)                              |

<u>Syris</u>

#### SY210NT 系列控制器快速入门手册

| 流程控制(开门按钮设定) |                     |          |
|--------------|---------------------|----------|
| 输入按键         | 控制器 LCD 显示          | 备考       |
| ▼            | Method<br>Time      | 动作时间设定。  |
| EN           | Method<br>[Alway]   | 设定时间模式   |
| <b>▼</b> * 2 | Method<br>[Sec]     | 选择以秒计算。  |
| EN           | Method<br>Time: 003 | 设定时间为3秒。 |

SRis